# 校園報修教學

# 一、學校首頁→點選 場館租修

|                       |      | 登入   回首頁   教師註冊   學生註冊   教師郵件 |      |     |      |  |  |
|-----------------------|------|-------------------------------|------|-----|------|--|--|
| 行政單位 行事曆 電子相簿 榮譽榜 場館租 | 行政單位 | 行事曆                           | 電子相簿 | 榮譽榜 | 場館租修 |  |  |

#### 二、點選校園修繕系統

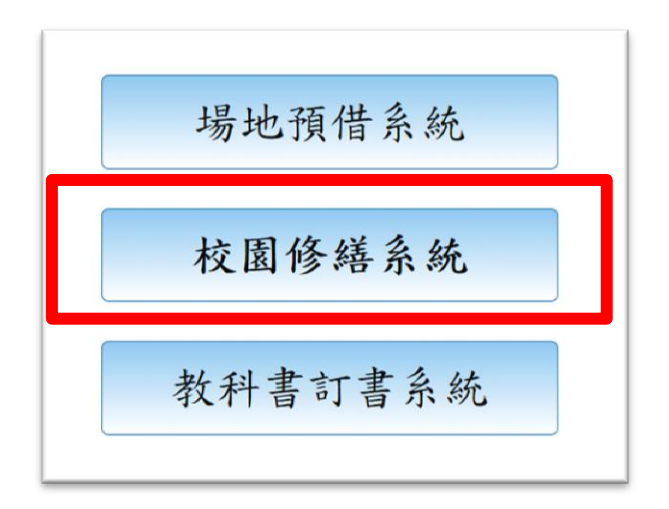

# 三、登入 使用者代號、密碼

| 使用者代  | 號為:學年度+年級+班級  |
|-------|---------------|
| 3 年級為 | 1073          |
| 3年1班  | 即為 107301     |
| 3年2班  | 即為 107302以此類推 |
| 2 年級為 | 1082          |
| 2年1班  | 即為 108201     |
| 2年1班  | 即為 108202以此類推 |
| 1年級為  | 1091          |
| 1年1班  | 即為 109101     |
| 1年2班  | 即為 109102以此類推 |
|       | 伸田老代號和密碼都搓    |
|       |               |

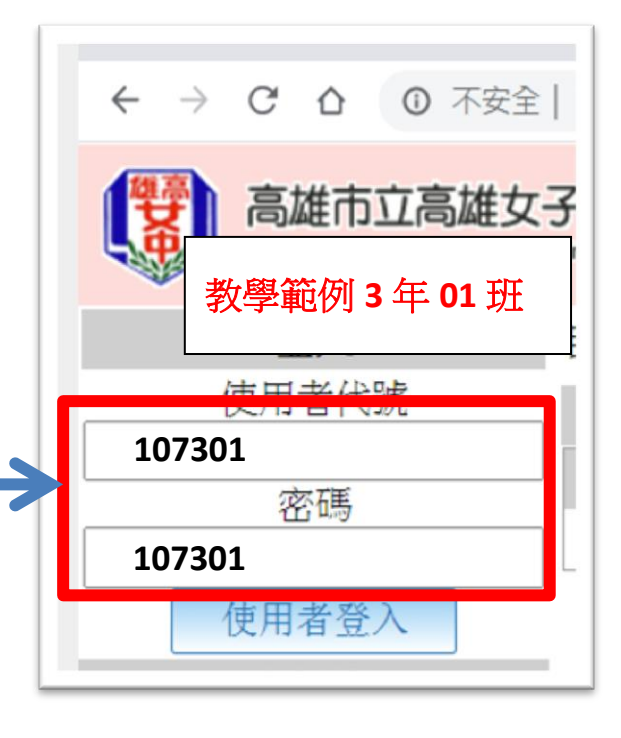

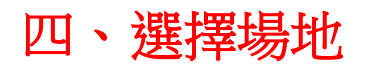

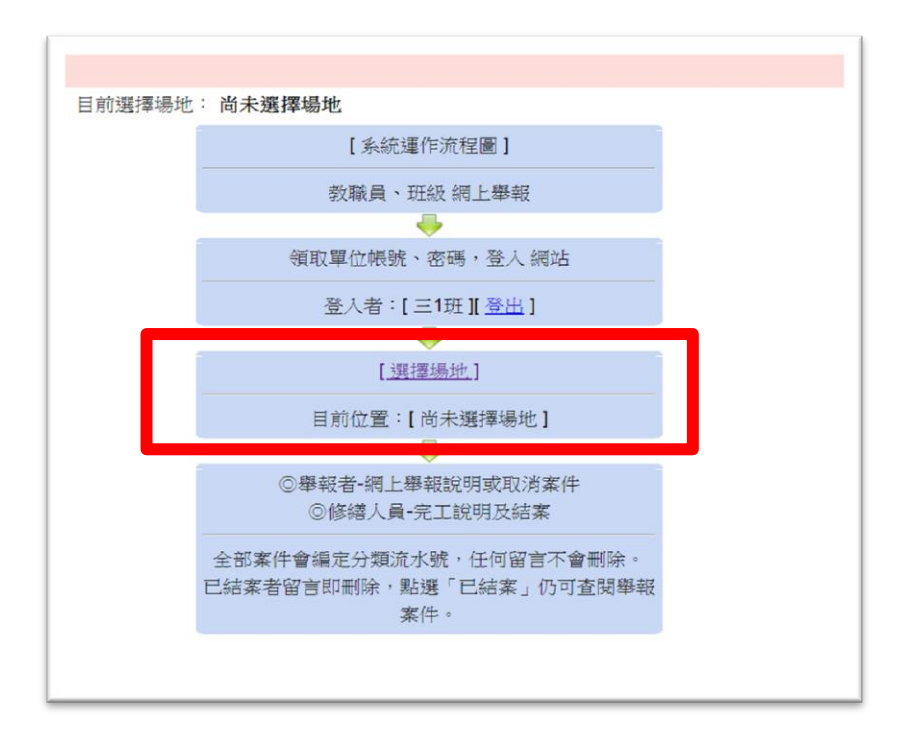

# 點選要報修的地點 :教學範例 3 年 01 班

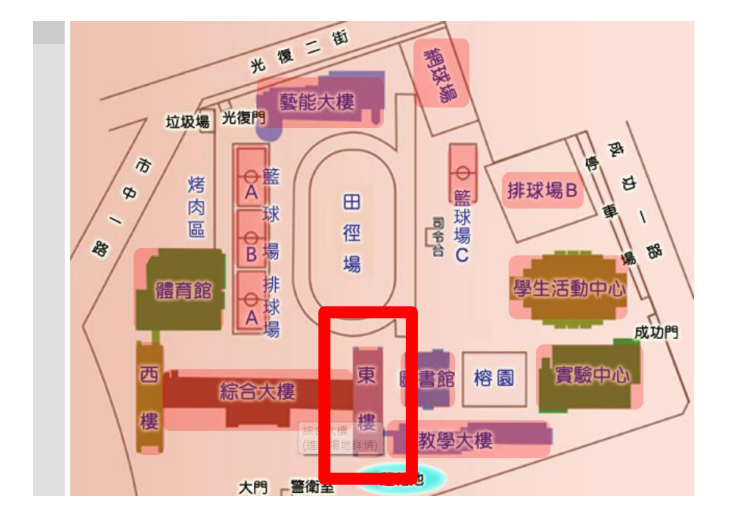

|   | 歡迎 三1班 | 目前執行      | 功能:       | 選擇場        | 地          | 目前選打 | 睪場地: 尚未選擇場地 |
|---|--------|-----------|-----------|------------|------------|------|-------------|
|   | 主楽留    | 自民總寶      | >> (3)    | 東樓         |            |      |             |
|   |        | 北~        |           | 東棲         |            | →南   |             |
| 2 | :告欄    |           |           | 大阪         |            |      |             |
| 杉 | 國修繕申請  | 三年        | 三年        | .×. (R)    | 三年         | 三年   | 5F          |
|   | 作業流程   | ол        | ( JI      | 社聯會<br>術公室 | OUT        | эш   |             |
| _ |        |           |           |            |            |      |             |
| ц | 挑選場地   | 三年        | 三年        | 女廁         | ΞF         | 三年   | 46          |
|   | 舉報留言   | 4班        | 3班        | 學務處        | 2 <b>H</b> | 1班   | 46          |
|   |        |           |           | 資料室        |            |      | 三年1班        |
|   |        |           | -17       | 女廁         |            |      | (選擇此場地)     |
|   |        | _牛<br>12班 | _平<br>11時 | 悉師命        | 108        | 9 HF | 01          |
|   |        |           |           | 新公室        |            | 2 11 |             |
|   |        |           |           | (          |            |      |             |

#### 五、點選 新案舉報

| <ul> <li>중 適市立高雄女子高級中學</li> <li>← → C ☆ ○ 不安全</li> </ul>           | ×         ・         ・         ・         ・         ・         ・         ・         ・         ・         ・         ・         ・         ・         ・         ・         ・         ・         ・         ・         ・         ・         ・         ・         ・         ・         ・         ・         ・         ・         ・         ・         ・         ・         ・         ・         ・         ・         ・         ・         ・         ・         ・         ・         ・         ・         ・         ・         ・         ・         ・         ・         ・         ・         ・         ・         ・         ・         ・         ・         ・         ・         ・         ・         ・         ・         ・         ・         ・         ・         ・         ・         ・         ・         ・         ・         ・         ・         ・         ・         ・         ・         ・         ・         ・         ・         ・         ・         ・         ・         ・         ・         ・         ・         ・         ・         ・         ・         ・         ・         ・         ・         ・         ・         ・         ・         ・ |
|--------------------------------------------------------------------|----------------------------------------------------------------------------------------------------|
| 高雄市立高雄女<br>Kachsung Municipal Kachsung                             | 子高級中學 校園修繕系統<br>Gris Sensor High Scrool                                                                                                    |
| <ul> <li>歡迎 三1班</li> <li>登出</li> <li>主選單</li> <li>□ 公告欄</li> </ul> | 目前執行功能: <b>案件總表</b>   目) 選擇場地: (3406 三年1 班<br>未結案 已結案 統計者 新案舉報<br>未結案修繕                                                                                                    |
| <ul> <li>校園修繕申請</li> <li>作業流程</li> <li>挑選場地</li> </ul>             | 我舉報的修繕案件<br>(目前沒有您舉報的案件)                                                                                                    |
| □ 舉報留言                                                             |                                                                                                    |

#### 六、請選擇修繕分類,完成點選 送出

| 1. 胡选择移给人力效 数学設備   | •                             |
|--------------------|-------------------------------|
| 4. 請選 資訊設備 具       | <ol> <li>請選擇自動輸入字串</li> </ol> |
| ○ 教學設備-超短焦投』水電設備   | 無法開機 無法互動 畫面模糊 光筆無法使用 自動解機    |
| ○ 敦學設備-投影機 小上設備    | 不亮 鏡頭購汪 投影機機                  |
| ○ 数學設備-布幕 土木設備     | 破損                            |
| ○ 教學設備-無聲廣播 其他     | 沒有影像 沒有聲音 自動撥放 無法自動關閉         |
| ○ 教學設備-教室麥克 冷氣設備   | 麥克風線脫落 無聲                     |
| ○ 教學設備-其他(請直)致不設備」 | 故障情形)                         |
| ○ 數學設備-黑板          | 擦不較淨 破損                       |
| ○ 教學設備-黑板          | <u>擦不較淨 破損</u>                |
| 4. 故障狀況說明 (必填):    |                               |
| 5. 填寫舉報人資料:        |                               |
| 舉報人姓名(必填):         |                               |
| 舉報人學號(必填):         |                               |
| 送 出 清 除            |                               |

# 七、下列畫面為報修案件記錄和處理情況。

| 序號[分類序號]<br>報修類別<br>場地名稱                                    | 立 案 說 明<br>(點選立案說明可查閱詳情及留言)                                                                                                    | 處理情形 | 歷時                     | 資水 |
|-------------------------------------------------------------|----------------------------------------------------------------------------------------------------|------|------------------------|----|
| 05852 [205 - 00397]<br>水電設備 - 洗手台<br>2501 三年21班             | 新案學報 (2020-08-10 12:18:33)<br>[107321] 三21班 · [107500] 林子芸 (Tel:):排水孔阻塞                                                                             | 尚未處理 | <b>0</b> 日 <b>0</b> 時  | 冷土 |
| 05847 [106 - 00502]<br>資訊設備 - 主機<br>2501 三年21班              | 新案學報 (2020-08-06 10:52:29)<br>[107321] 三21班 · [107500] 林子芸 (Tel:):主機後面的USB孔也不<br>能使用                                                                | 尚未處理 | <b>4</b> 日 <b>2</b> 時  | 堤三 |
| <b>05846 [404 - 00032]</b><br>土木設施 - 天花板<br>2501 三年21班      | 新家學報(2020-08-04 07:41:19)<br>[107321] 三21班,1107500] 林子芸(Tel.): 温水<br>最新留言: 意見發表(2020-08-05 09:00:19)<br>[(庶務組員) 庶務組長: 三通知廠商修繕                       | 處理中  | <mark>6 ⊟ 5</mark> 時   |    |
| <mark>05843</mark> [106 - 00501]<br>資訊設備 - 主機<br>2501 三年21班 | 新案舉報(2020-08-03 14:51:25)<br>[107321] 三21班,[107500] 林子芸(Tel:):USB播孔有問題<br>最新留言:完工說明(2020-08-06 06:54:44)<br>[電腦修調]Yuch::請使用電腦後面USB。                 | 已完工  | <b>6</b> ⊟ <b>22</b> 時 |    |
| <mark>05835 [206 - 00504]</mark><br>冷氣設備 - 冷氣<br>2501 三年21班 | 新案學報 (2020-07-30 10:12:11)<br>[107321] 三21班 · [107500] 林子苦 (Tel.): 谁修過仍無法正常運轉<br>最新留言:完工說明 (2020-08-03 07:42:46)<br>[位將組員 庶務組員: 7/31七更換微電磁控制機板完成    | 已完工  | 11 ⊟ 2 時               |    |
| <b>05820 [206 - 00502]</b><br>冷氣設備 - 冷氣<br>2501 三年21班       | 新案舉報(2020-07-27 10:41:44)<br>[107321] 三21班 - [107138] 丁麗論(Tel.): 冷氣不夠冷<br>最新留言:完工說明(2020-07-27 10:56:02)<br>[16報438] (在報48, 译書: 道度說字為 30度, 請同學 課任道度 | 已完工  | 14 ⊟ 2 時               |    |

PS:班級滑鼠、鍵盤為耗材,請自行使用班費購買,報修不受理。